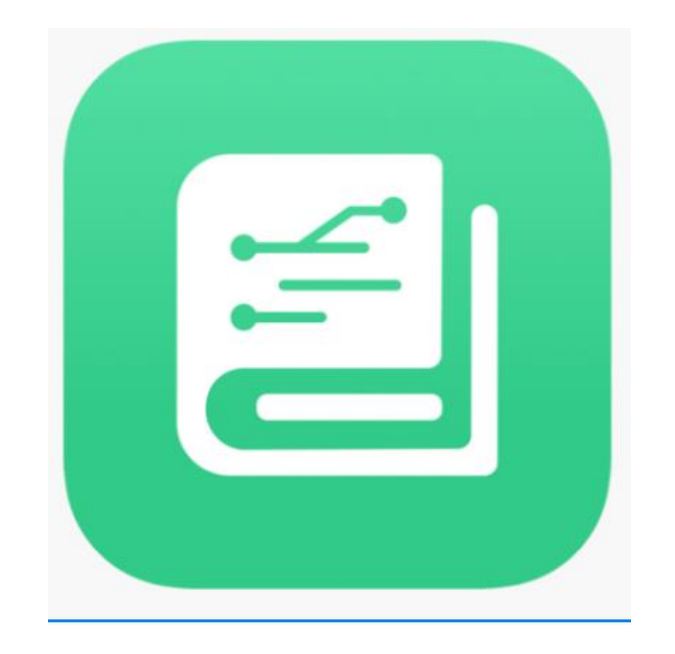

# K書友使用指引

## 中華基督教會何福堂小學

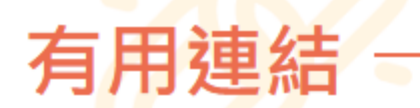

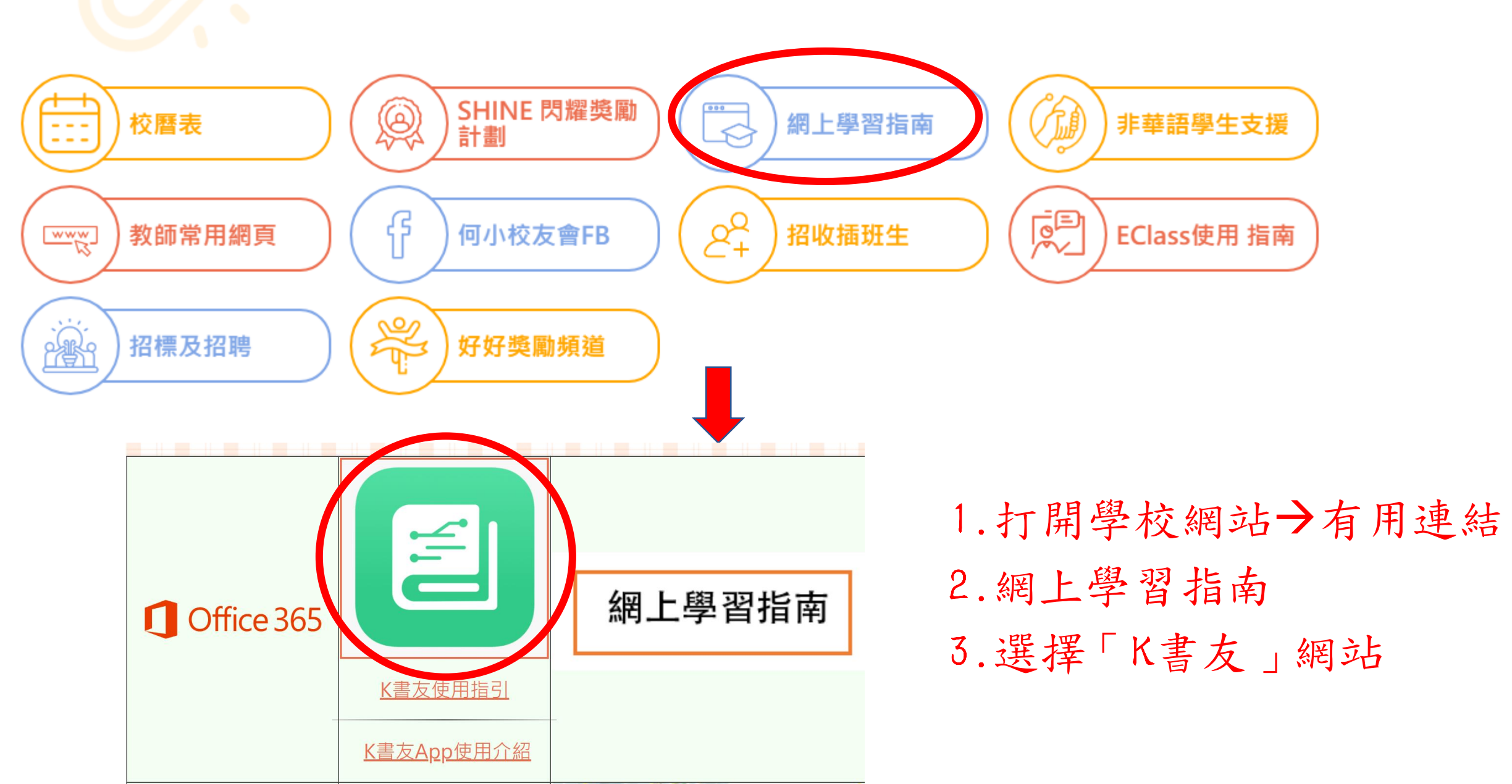

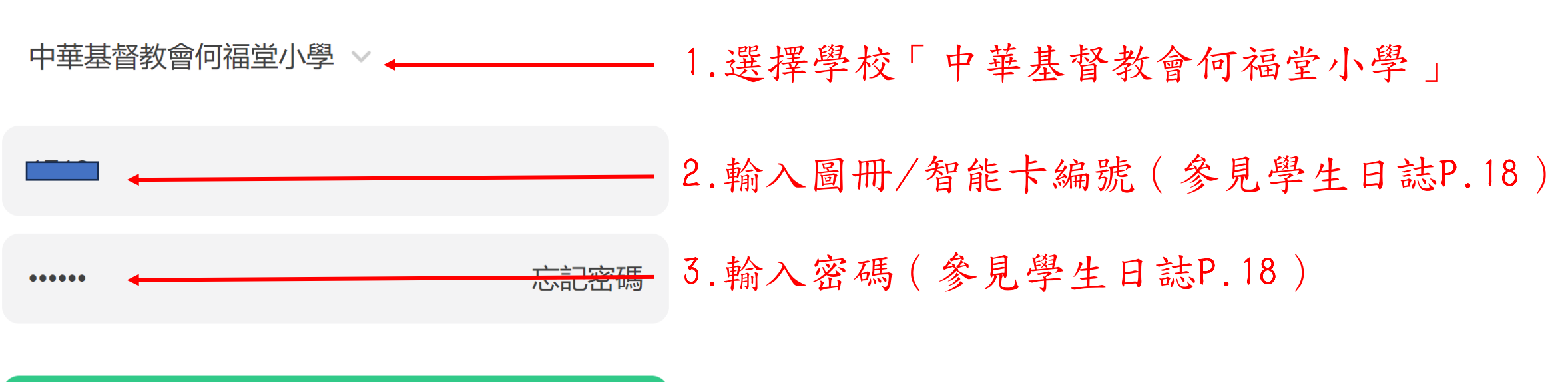

登入 ← 4.點擊「登入」

登入即表示你同意並接受我們的用戶條款及細則與私隱條款

登入

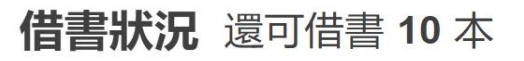

🕑 最近還書日期: -

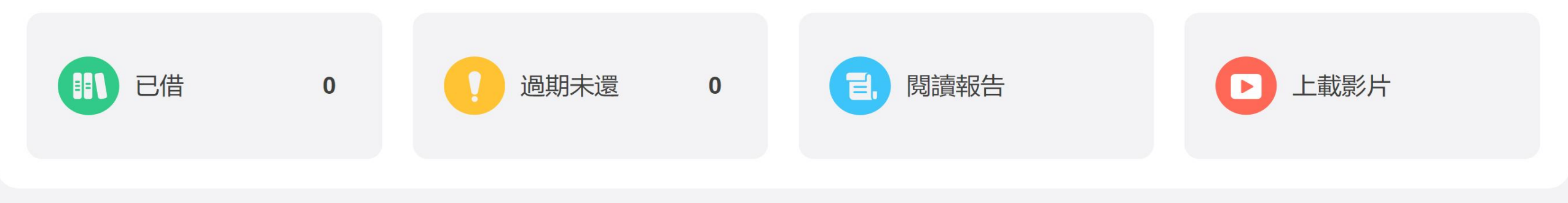

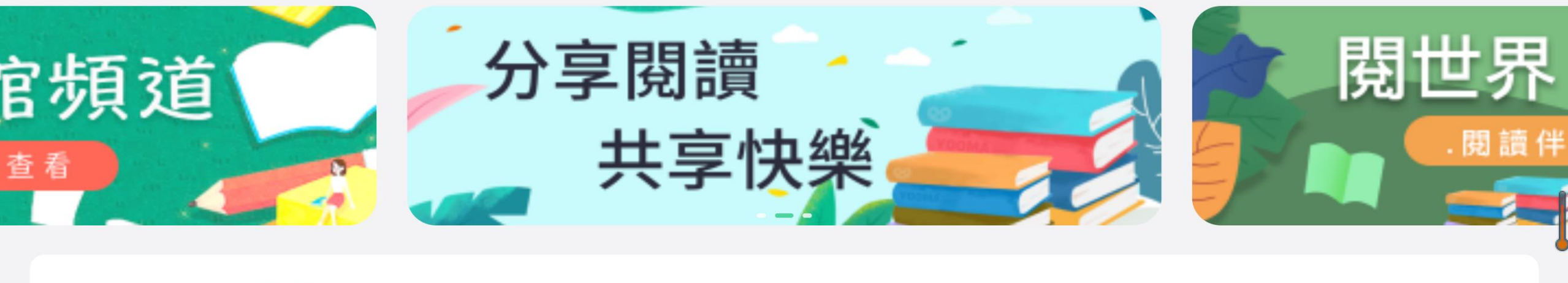

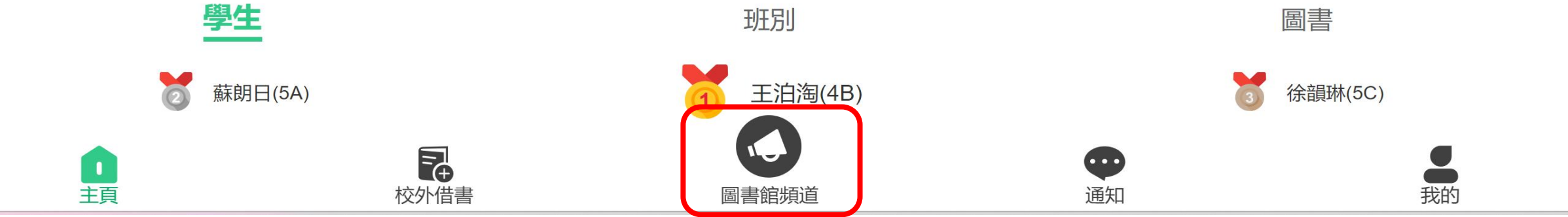

點擊「圖書館頻道」

## 圖書館頻道

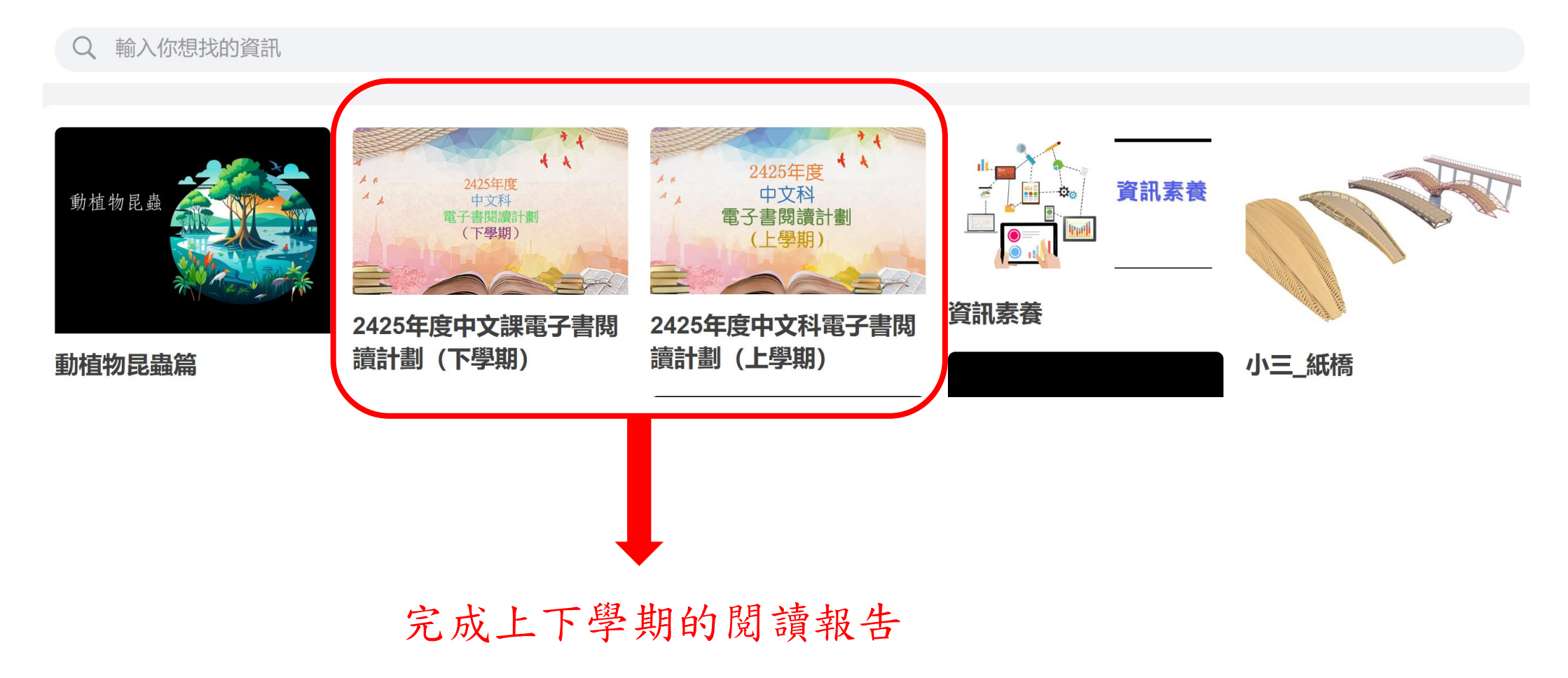

<

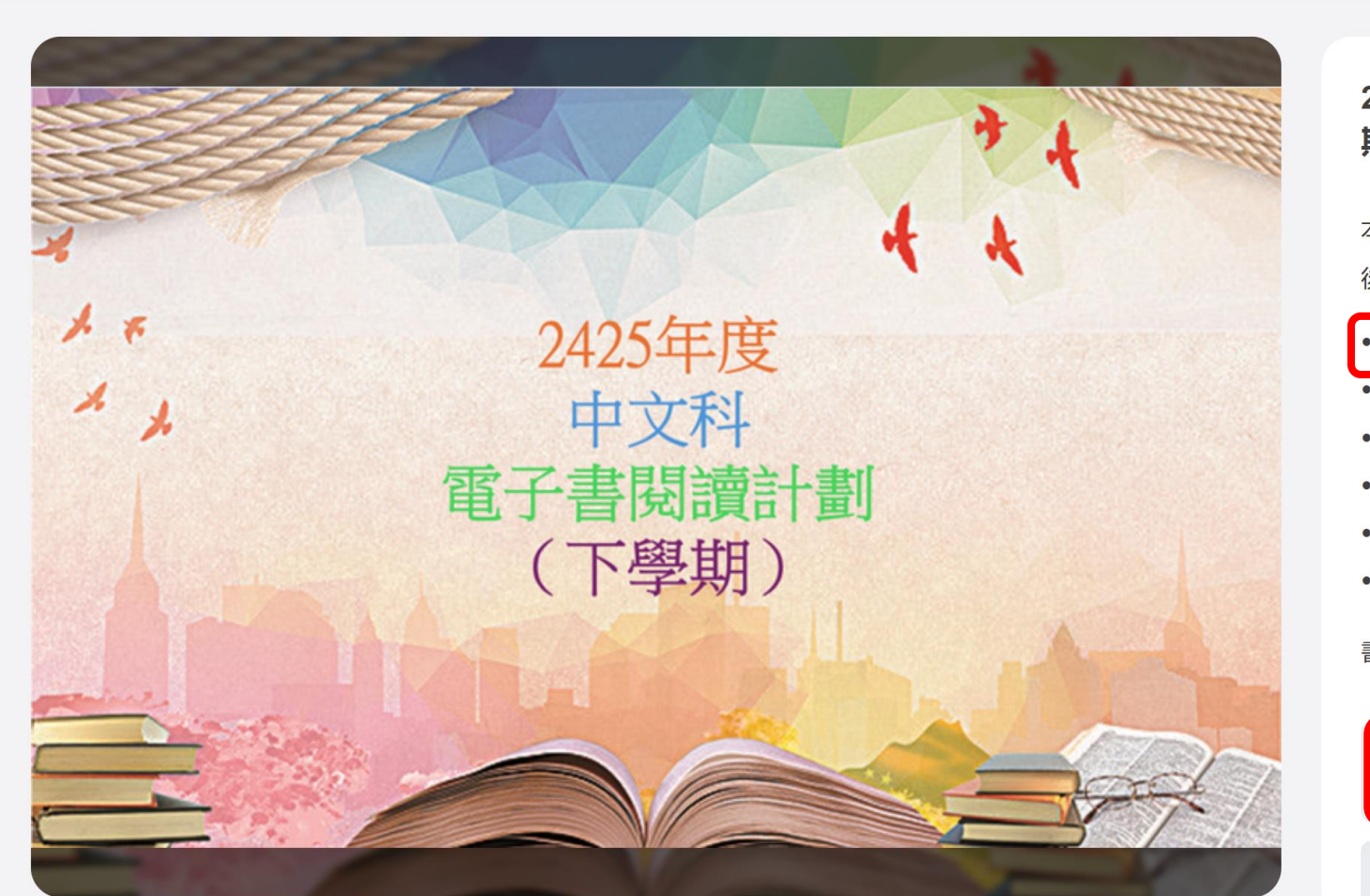

資訊詳情

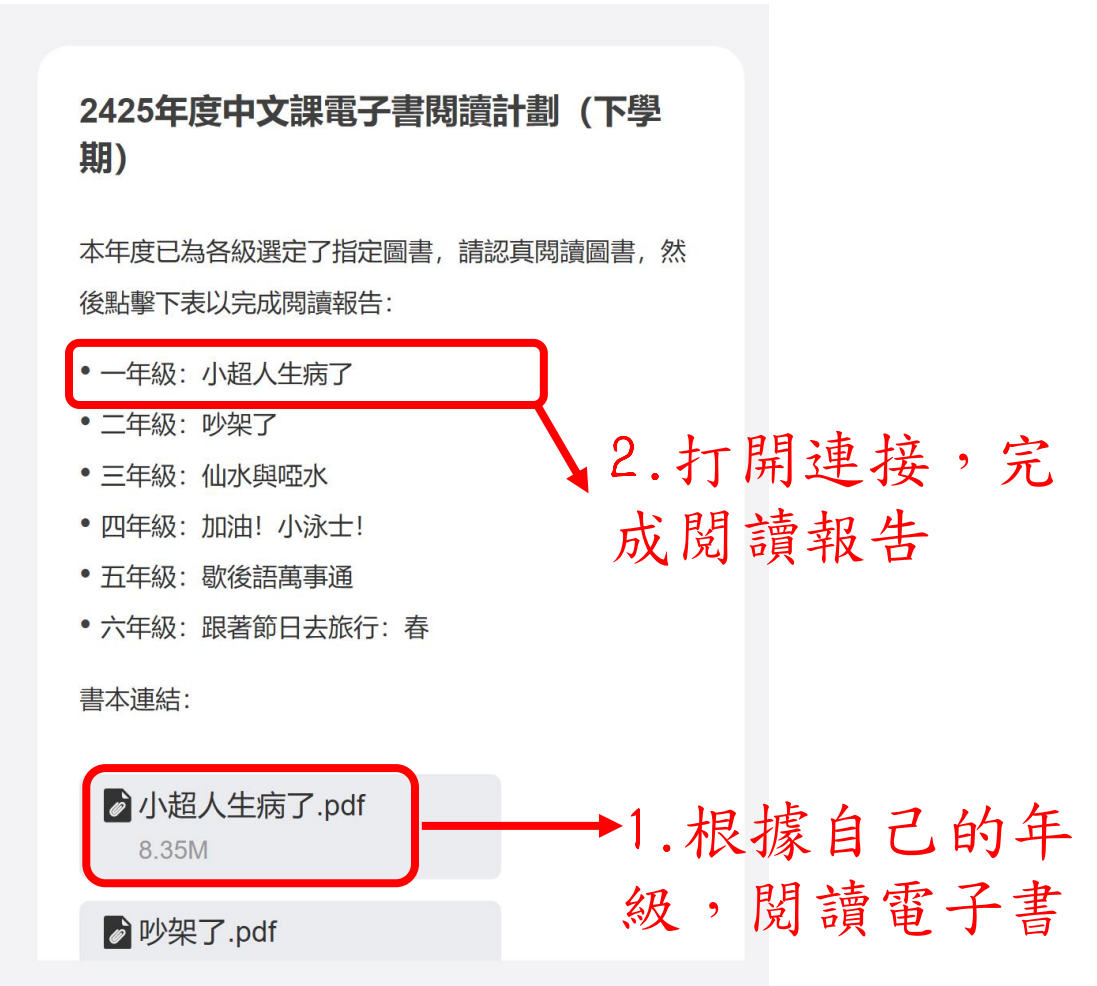

## 圖書館頻道

<sup>9</sup>Prohibition of marine debris

小口\_/母/干垃圾

Intelligent

## 小四\_自制濾水器 0446 Intelligent 多種電子書格式支援: 041 0)支援各類電腦及平板電腦 0 備有雲端平台版本) 中華基督教會回福堂小學 中華基督教會问福堂心學

五、六年級適用書目

## 0)支援各類電腦及平板電腦 0 備有雲端平台版本

小六\_感恩

,故事名稱:爱與勇亂 《捕自新北市品德教育期络薄》 安安是一個害羞內向的小女孩,雖然很有愛心,但御不知道怎麼表達。有一次在坐 捷運的將候,遇到一位看起來有點年紀的老太太,安安心想:「到底要不要讓位呢?這 位老太太臉上雖然有很多皱紋,但頭髮是黑的,她的年紀幾該不大吧?如果真的讓了 位,老太太會不會覺得很難過,難過自己的年龄已經老到有人要讓位给她完?不過。搞 不好頑髮是用築的?到底要不要讓位呢?\_安安心中充滿疑問,遲疑相當久的時間,當 她正想要鼓起勇氣讓位時,老太太已經要下車了。老太太下車後,安安心中有些遺憾。 覺得做善事應該不能想這麼多,用單純心面對就好了!

中蒂基督教會何福堂小學 圈書科小四 開愛小品

首安安正在自贵将,单驱造采了一位老紫箭,安安建紧站起来,空出位于默默地 離開,希望老爺爺能過去坐。這時,突然有一位低頭族坐進了這個位子,安安很難過 心想:「這個位子是要給兼兼坐的、如果我有勇良告訴老兼兼,不要默默地離開,事情 就不会这样了。,她正带得心走走冷游,低级施抬把国来祭理了这位景景,二 张不望 馬上請坐發發坐下。這時,安安居開了第空,坐發發第下,這位低頭線水第下, 職然 他們沒有認太多的話,但是彼此心中,就便吃了糖果一樣,非常甜菜

其實,每一個座位都應該是博堂座 只要有人需要,都是要讓位的喔! 爱要! 寺,把掘當下,才不會讓自己有遺憾; 是需要勇氣的,切莫讓自己的人生,活在 自贵、悔不常初的心情中!

我的

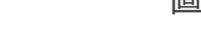

小六\_再生形源

Intelligent

D

多種電子書格式支援:

0)支援各類電腦及平板電腦

0 備有雲端平台版本

基督教會何福堂小學

044

#### Q 輸入你想找的資訊

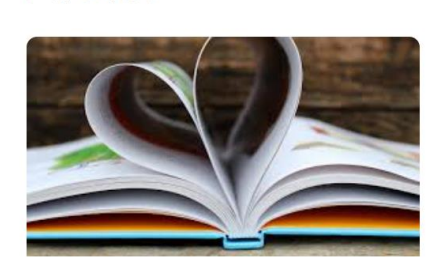

### 如何分享好書推介

中華基督教會何福堂小學 圖書料小五 永總精神

#### 6. 學徒美髮師

國民教育

<u>潔西</u>是美髮沙龍的學徒,有一天,設計卻<u>馬麗要潔而</u>繁顯客上燙髮藥劑, 對優髮工作還不熟稔的<u>湿西</u>拿著藥劑問<u>碼屬</u>: 「師傳,是這瓶嗎?」忙碌的瑪麗沒看清楚就 應了聲:「嗯!」十分鐘後,<u>瑪麗</u>在為客人磙 認續變善度時大叫:「啊! 濃西你上的是什麼 肇荆何?」原朱熹西拿好了雏剂,将客人的项 髪邊壞了。

事後二人向老闆說明,<u>潔勁</u>說:「對不

起,這是我的錯!<u>瑪麗</u>在忙,我應該多確認一 次,我應該要負起時償的責任。」 瑪麗說:「對何!本來就是你的錯,藥是你 上的,難道要我賠嗎?」於是,賠償費就由煮西每個月的薪水中扣除,但煮西 没有抱怨。

经通三年認真的學習, <u>潔型</u>升上了設計師,此時公司要拓展分店, 需要 一位人還擔任店長。結果出人意料的,老闆挑中的是新手段計師<u>激西</u>,眾人難 以置信。 老闆緩緩的說起三年前<u>潔冊</u>紀時的故事,並說:「我擁有許多員 工, 但很少有員工犯錯時會主動承認循環,能夠負擔責任的人,正是可以委 以重任的人。」

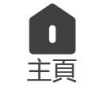

二年級適用書目 三、四年級適用書目 F+ ••• 校外借書 诵知 bi 根據自己的年級選擇適用書目, 希望同學能夠多閱讀,享受閱 讀的樂趣 00